เลขที่.....

## แบบรายงานการเข้าร่วมประชุม/ อบรม/สัมมนา/ ศึกษาดูงาน

O รายบุคคล

🗹 กลุ่มบุคคล

| ชื่อ - นามสกุล : นางสาวอัมพร ขาวบาง                      |                                                                                      | ตำแหน่ง : บรรณารักษ์      |  |  |  |  |
|----------------------------------------------------------|--------------------------------------------------------------------------------------|---------------------------|--|--|--|--|
| สังกัดฝ่าย / หน่วยงาน : ห้องสมุดองครักษ์                 |                                                                                      |                           |  |  |  |  |
| ชื่อ - นามสกุล : นางสาววรุณพรรณ พองพรม                   |                                                                                      | ตำแหน่ง : พนักงานเข้าเล่ม |  |  |  |  |
| สังกัดฝ่าย / หน่วยงาน : ฝ่ายบริหารจัดการทรัพยากรสารสนเทศ |                                                                                      |                           |  |  |  |  |
| ชื่อหลักสูตร                                             | โครงการพัฒนาสมรรถนะด้านการใช้เทคโนโลยีสารสนเทศเพื่อการสื่อสาร ประจำปีงบประมาณ        |                           |  |  |  |  |
|                                                          | พ.ศ.2562 (ICT COMPETENCY TRAINING) ในหัวข้อการอบรมเรื่อง "การสร้างงานนำเสนอด้วย      |                           |  |  |  |  |
|                                                          | Microsoft PowerPoint" (สำหรับกลุ่มคณาจารย์และบุคลากร)                                |                           |  |  |  |  |
| วัน/เดือน/ปี                                             | วันศุกร์ที่ 26 เมษายน 2562                                                           |                           |  |  |  |  |
| สถานที่จัด                                               | ห้องปฏิบัติการฝึกอบรมคอมพิวเตอร์ 2 ชั้น 11 อาคารนวัตกรรม ศาสตราจารย์ ดร.สาโรช บัวศรี |                           |  |  |  |  |
|                                                          | สำนักคอมพิวเตอร์ มศว ประสานมิตร                                                      |                           |  |  |  |  |
| หน่วยงานผู้จัด                                           | สำนักคอมพิวเตอร์ มหาวิทยาลัยศรีนครินทรวิโรฒ (มศว)                                    |                           |  |  |  |  |
| ค่าใช้จ่าย                                               | 🗹 ไม่มี 🛛 มี จำนวน                                                                   | บาท                       |  |  |  |  |
|                                                          | เบิกจ่ายจากงบประมาณ () แผ่นดิน () เงินรายได้ () งบอื่นๆ (ระบุ)                       |                           |  |  |  |  |
| ใบเกียรติบัตร/                                           | O ได้รับ O ไม่ได้รับ เนื่อ                                                           | องจาก                     |  |  |  |  |
| วุฒิบัตร                                                 | 🗹 ไม่มี                                                                              |                           |  |  |  |  |

## <u>สรุปสาระสำคัญ</u>

จากการเข้าร่วมโครงการพัฒนาสมรรถนะด้านการใช้เทคโนโลยีสารสนเทศเพื่อการสื่อสาร ประจำปังบประมาณ พ.ศ. 2562 (ICT COMPETENCY TRAINING) ในหัวข้อการอบรมเ**รื่อง "การสร้างงานนำเสนอด้วย Microsoft PowerPoint"** เมื่อวันศุกร์ที่ 26 เมษายน 2562 เวลา 09.00 - 16.00 น. ณ ห้องปฏิบัติการฝึกอบรมคอมพิวเตอร์ 2 ชั้น 11 อาคาร นวัตกรรม ศาสตราจารย์ ดร.สาโรช บัวศรี สำนักคอมพิวเตอร์ มศว ประสานมิตร นั้น รายละเอียดที่ได้จากการอบรมสรุป ได้ ดังนี้

การอบรมประกอบด้วยหัวข้อย่อยจำนวน 13 หัวข้อ ได้แก่ 1) รู้จักกับ Microsoft Powerpoint 2) การใช้งาน เบื้องต้น 3) การปรับแต่งข้อความ 4) การจัดการภาพ 5) การแทรกตาราง 6) การแทรกตาราง 7) การแทรกกราฟ 8) การใช้ Smart Art 9) การออกแบบการนำเสนอ 10) การทำ Slide Transition และ Object Animations 11) การ แทรกเนื้อหาแบบ Multimedia 12) การทำงานร่วมกัน 13) การเผยแพร่เอกสาร

จากหัวข้อย่อยดังกล่าว ขอสรุปเนื้อหาแต่ละหัวข้อ ดังนี้

## 1) รู้จักกับ Microsoft Powerpoint

้วิทยากรแนะนำการเปิด/ปิดโปรแกรม แนะนำ Toolbar เมนูคำสั่งต่างๆ

## 2) การใช้งานเบื้องต้น

วิทยากรแนะนำวิธีการสร้างไฟล์ทั้งจากการกำหนดเอง (Blank Presentation) และจากรูปแบบสำเร็จรูป (Template) การจัดการกับสไลด์ การบันทึกไฟล์ การพิมพ์งาน

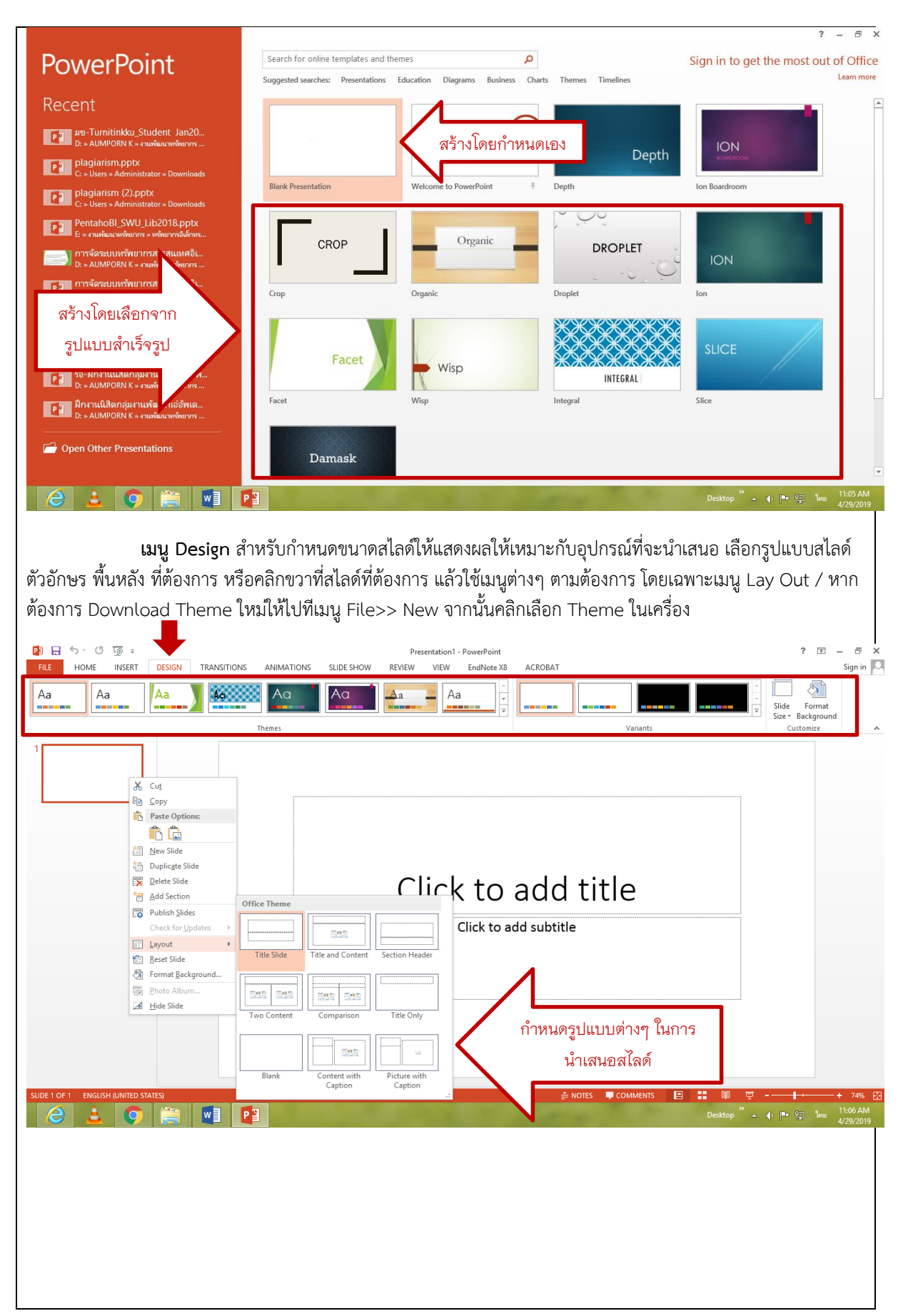

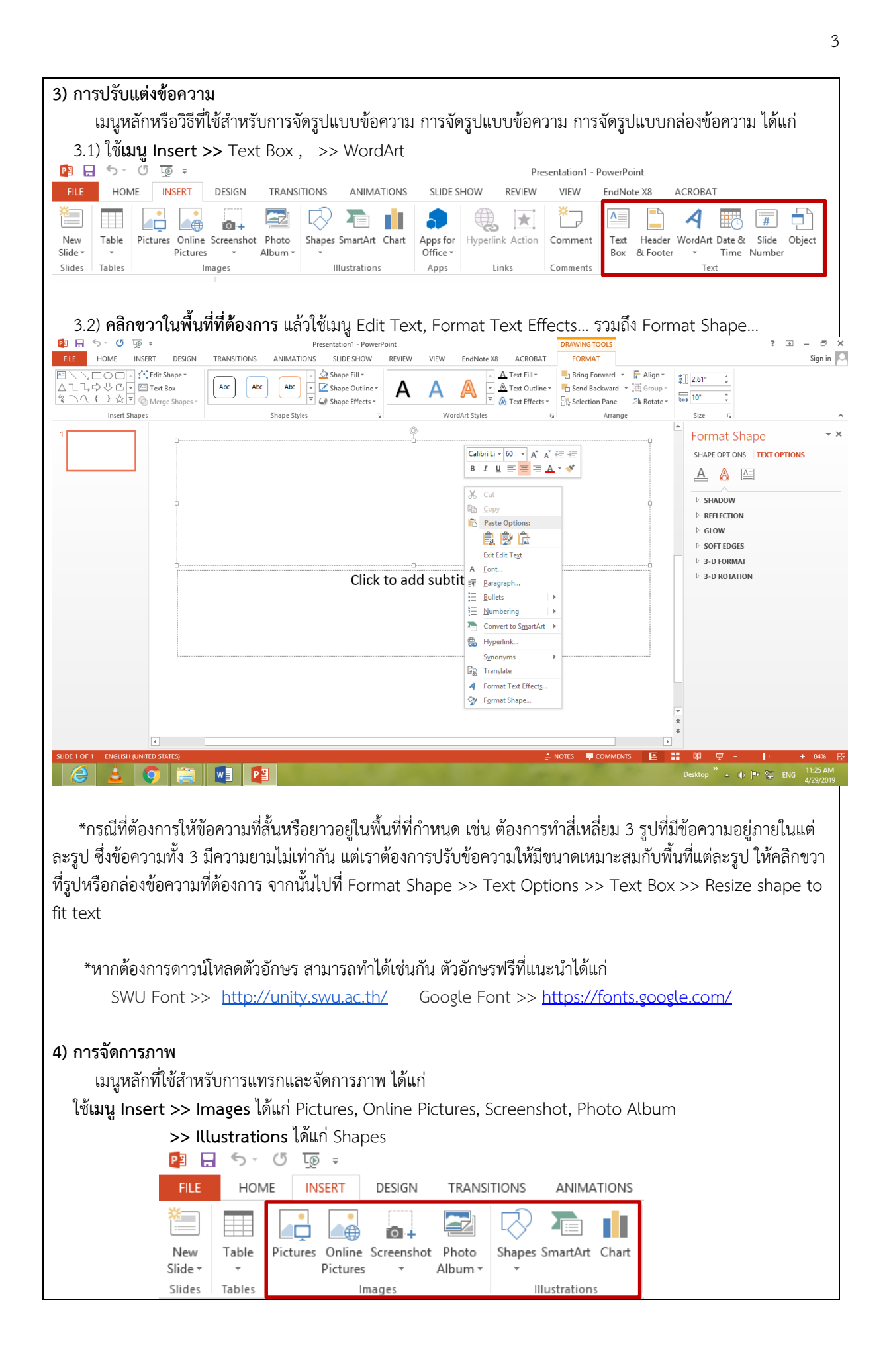

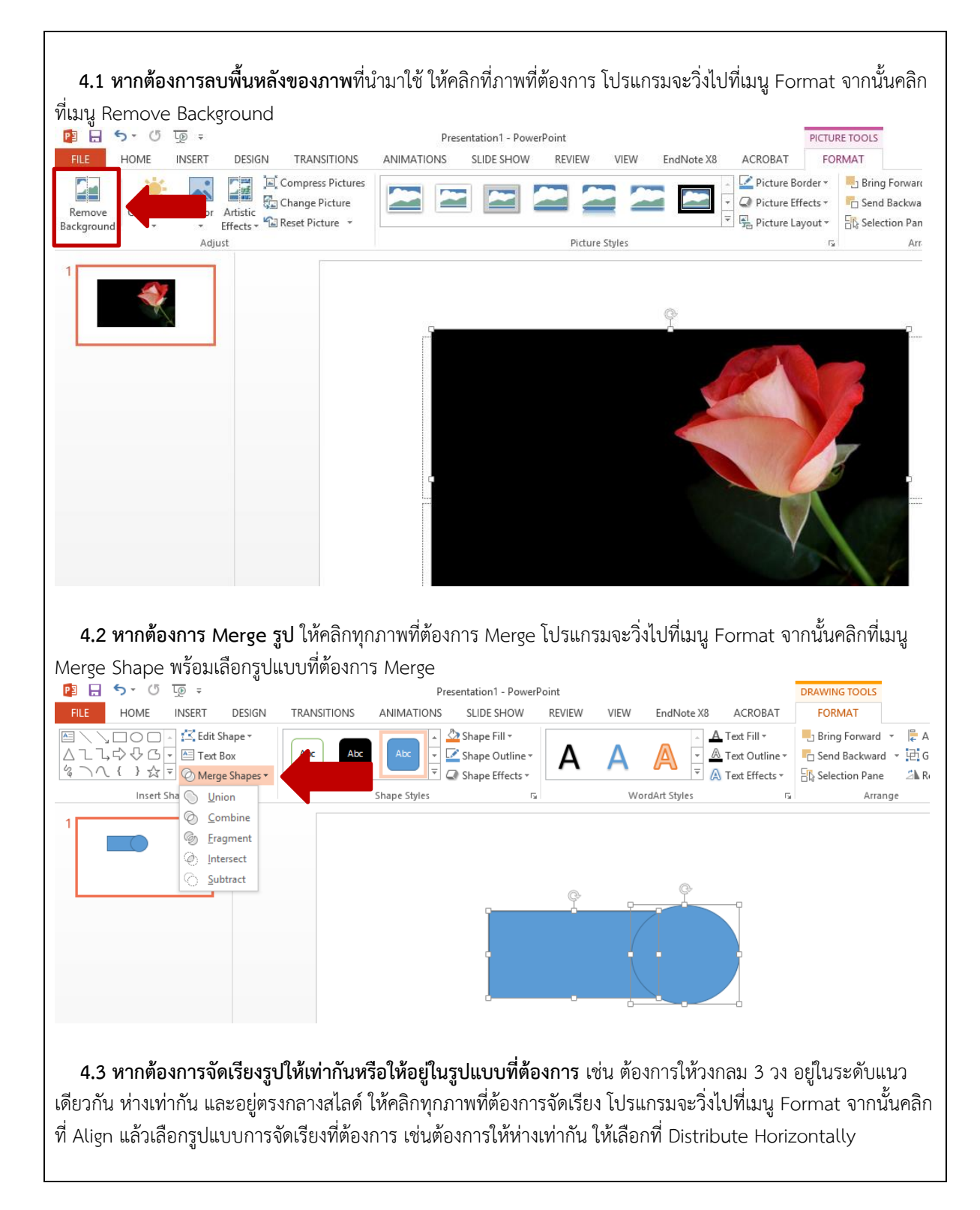

| P 🗄 🗲 🖸 🗔                            | ÷                                             |                                                        | Presentati               | on1 - PowerPoint                           |                       |                   |                                           | DRAWING TOOLS                              |                           |                 |
|--------------------------------------|-----------------------------------------------|--------------------------------------------------------|--------------------------|--------------------------------------------|-----------------------|-------------------|-------------------------------------------|--------------------------------------------|---------------------------|-----------------|
| FILE HOME IN                         | SERT DESIGN                                   | TRANSITIONS                                            | ANIMATIONS SLI           | DE SHOW REV                                | EW VIEW               | EndNote X8        | ACROBAT                                   | FORMAT                                     | P Aliana                  |                 |
|                                      | Text Box                                      | Abc                                                    | Abc 🗸 🔀 Shar             | e Outline •                                |                       |                   | Text Fill *                               | Send Backward                              | Align 1.6                 | 69" 1           |
| % \ ( } ☆ = (                        | Merge Shapes +                                |                                                        | 📃 🗟 🖓 Sha                | e Effects *                                |                       | - A               | Text Effects -                            | Selection Pane                             | Align Center              |                 |
| Insert Shap                          | es                                            |                                                        | Shape Styles             | Gi.                                        | Word                  | Art Styles        | G.                                        | Arrange                                    | ≅ – ∯ Align <u>R</u> ight |                 |
| 1                                    |                                               |                                                        |                          |                                            |                       |                   |                                           |                                            | ⊡† Align <u>T</u> op      |                 |
|                                      |                                               |                                                        |                          |                                            |                       |                   |                                           |                                            | - 아 Align <u>M</u> iddle  |                 |
|                                      |                                               |                                                        |                          |                                            |                       |                   |                                           |                                            | Align Bottom              | ontally         |
|                                      |                                               |                                                        | <b></b>                  | ¢                                          |                       |                   |                                           |                                            | 움 Distribute Vertice      | ally            |
|                                      |                                               |                                                        |                          |                                            | _                     | ¢                 |                                           | ¢                                          | <u>A</u> lign to Slide    |                 |
|                                      |                                               |                                                        |                          |                                            | i                     |                   | Î Î                                       |                                            | ✓ Align Selected <u>C</u> | <u>D</u> bjects |
|                                      |                                               |                                                        | l l                      | Ĭ                                          |                       |                   |                                           |                                            |                           |                 |
|                                      |                                               |                                                        |                          |                                            | Ĭ                     |                   | ן ו                                       |                                            |                           |                 |
|                                      |                                               |                                                        | U                        | 0 0                                        |                       |                   |                                           |                                            |                           |                 |
|                                      |                                               |                                                        |                          |                                            | 0                     |                   |                                           |                                            | 0                         |                 |
|                                      |                                               |                                                        |                          |                                            |                       |                   |                                           |                                            |                           |                 |
|                                      | P FILE<br>FILE<br>New<br>Slide ~<br>Slides Ta | HOME INSE<br>HOME INSE<br>able<br>Pictures (<br>philes | T DESIGN                 | TRANSITIC<br>Photo<br>Album -<br>e Windows | NS ANIM               | ATIONS<br>t Chart | SLIDE SHO<br>Apps for<br>Office *<br>Apps | F<br>W REVIEW<br>Wyperlink Action<br>Links |                           |                 |
| 4.5 ต้องกา<br>₽ั3 🔒 ริ •<br>FILE HOI | รวาดลายเ<br>ช ฐ<br>ME เทรย                    | ส้นหรือ Dra<br>÷<br>RT DESIG                           | wing ให้ไปร์<br>in trans | าี่เมนู Inse                               | rt >> Sha<br>ANIMATIO | ipes >><br>Ns s   | เลือกที่ส<br>SLIDE SHO                    | าายเส้น<br>F<br>W REVIEW                   | Presentation1 -<br>/ VIEW | Pow<br>En       |
| *                                    |                                               |                                                        |                          | $\square$                                  |                       |                   |                                           |                                            | *                         | 1               |
| Nau Tabla                            | Distance                                      | ⊡<br>⊃                                                 | + E                      | Channes Co                                 |                       |                   |                                           |                                            |                           |                 |
|                                      | Pictures                                      | ictures *                                              | Shot Photo<br>∆lhum ▼    | snapes Sr                                  | nartArt Ch            | art App<br>Off    | fice ▼                                    | perlink Actio                              | Comment                   | F               |
| Slider Tabler                        |                                               | Images                                                 | Album                    | Decenti                                    | . Used Ches           |                   | icc.                                      | <b>A</b> 5                                 | Comments                  | · ·             |
| Sildes Tables                        |                                               | inages                                                 |                          | Kecenti                                    | y Used Shap           | pes               |                                           | - ,                                        | Comments                  |                 |
| 1                                    |                                               |                                                        |                          |                                            | "DOC                  |                   | 4424                                      | 3                                          |                           |                 |
|                                      |                                               |                                                        |                          | 300                                        | (}                    | 7                 |                                           |                                            |                           |                 |
|                                      |                                               |                                                        |                          | Lines                                      |                       |                   |                                           |                                            |                           |                 |
|                                      |                                               |                                                        |                          | 172                                        | <u>, 1 1, 1</u>       | ,22,              | $\zeta \wedge G$                          | 2                                          |                           |                 |
|                                      |                                               |                                                        |                          | Rectand                                    | les                   |                   |                                           |                                            |                           |                 |
|                                      |                                               | _                                                      |                          |                                            |                       |                   | ved Conne                                 | ector                                      |                           |                 |
| v S                                  |                                               | a                                                      |                          |                                            |                       |                   |                                           |                                            |                           |                 |
| *ดาวนเหลด                            | เภาพพร โด                                     | าท                                                     |                          |                                            |                       |                   |                                           |                                            |                           |                 |
| 🗌 htt                                | ps://fonta                                    | awesome.c                                              | om/cheats                | heet                                       | 🗌 htt                 | tps://w           | ww.free                                   | iconspng.co                                | om                        |                 |
| htt                                  | nc·//\\\\\\\\\\\\\\\\\\\\\\\\\\\\\\\\\\\      |                                                        | m                        |                                            |                       |                   |                                           |                                            |                           |                 |
|                                      | P3.// MAMM                                    | pc./eis.co                                             |                          |                                            |                       |                   |                                           |                                            |                           |                 |
|                                      |                                               |                                                        |                          |                                            |                       |                   |                                           |                                            |                           |                 |
| 5) การแทรกตา                         | ราง                                           |                                                        |                          |                                            |                       |                   |                                           |                                            |                           |                 |
| 2, da 2                              | 1                                             |                                                        | <b>T</b> -1-1 (*)        | 200000000000000000000000000000000000000    |                       | محمد م <u>ب</u> ع | ใช้เกเรา ก                                | *                                          |                           |                 |
|                                      | נפוגנזו נצוש.                                 | LINSERT >>                                             | าสมเe ที่                | IT IVE UNIT 15                             | กวฎแต่งผู่,           | 13 13 17          | เซเมนู D                                  | ียรเซก                                     |                           |                 |
| រេរ ដូកតាកាល                         | 9710011 0014                                  | insere //                                              |                          |                                            |                       |                   | ٩.                                        | 5                                          |                           |                 |
| សេ សូ ៧៩៧ ៧ ហ                        |                                               |                                                        |                          |                                            |                       |                   | ۰U                                        | 5                                          |                           |                 |

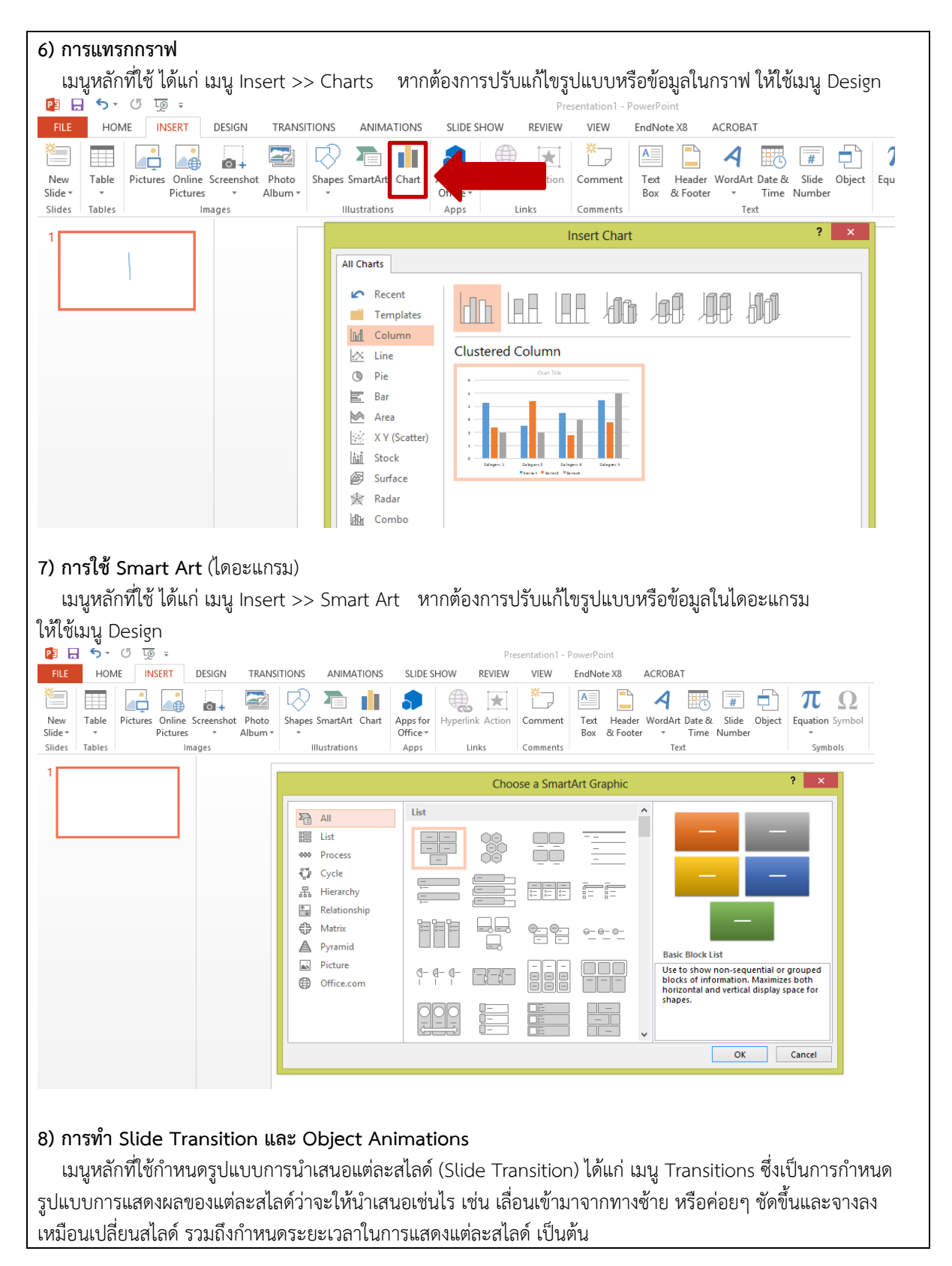

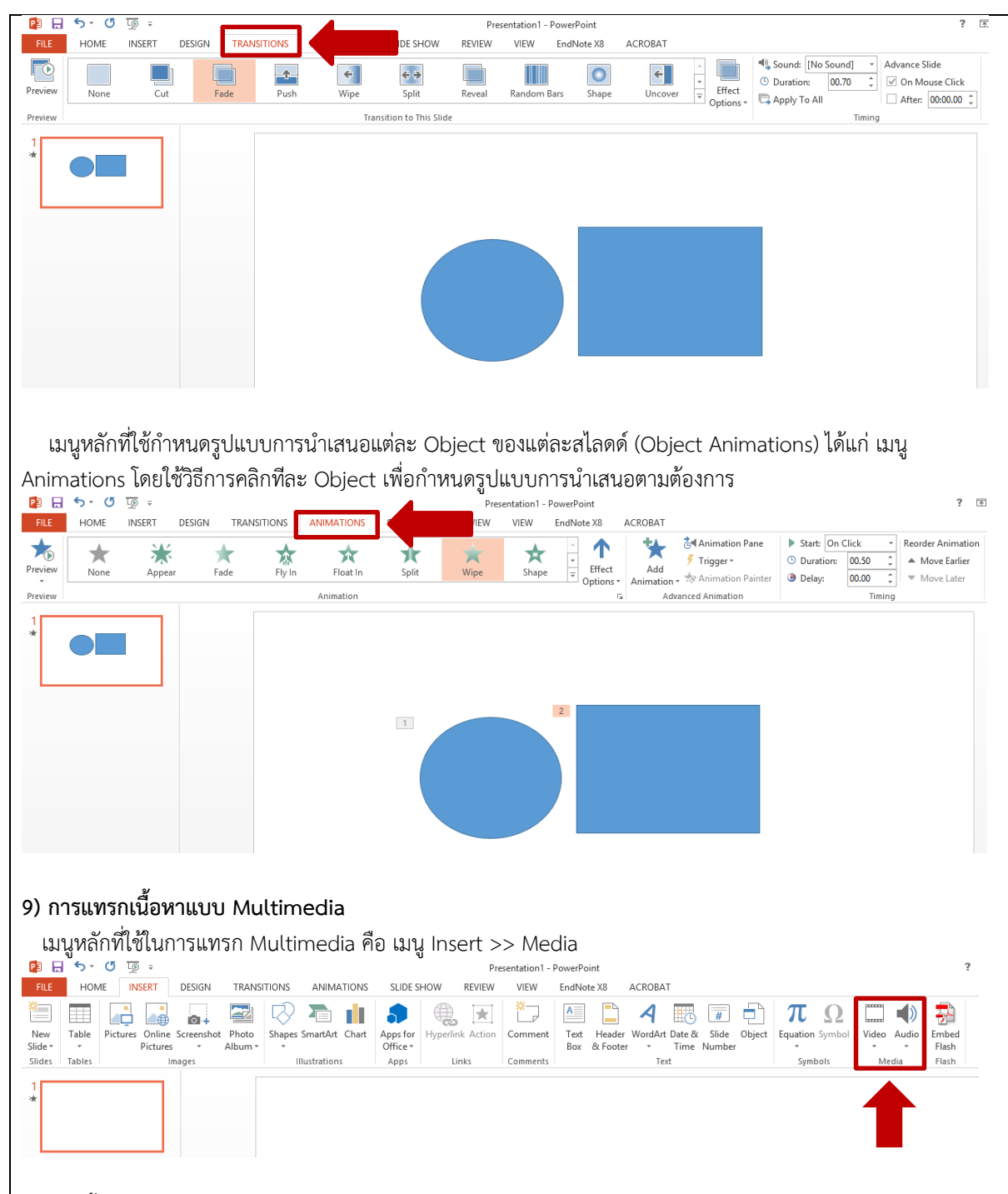

ในที่นี้คือการแทรกไฟล์เสียงหรือไฟล์วิดิทัศน์ เราสามารถเลือกได้ว่าจะแทรกจากไฟล์ที่มีอยู่แล้วในเครื่อง หรือดึงมาจาก ออนไลน์ กรณีเป็นไฟล์ที่อยู่ในเครื่องซึ่งเป็นไฟล์ที่เราสร้างไว้

9.1 ไฟล์เสียง สามารถสร้างได้โดยอัดเสียงเองโดยใช้โปรแกรมอัดตัดต่อเสียงต่างๆ หรือสร้างโดยนำข้อความที่ต้องการ ออกเสียงไปแปะใน Google Translate แล้วคลิกที่เครื่องหมายลำโพงเพื่อให้โปรแกรมอ่านให้ แล้วเราบันทึกเสียงดังกล่าว โดยใช้โปรแกรมอัดเสียง

9.2 ไฟล์วิดีทัศน์ สามารถสร้างได้โดยทำการบันทึก/ถ่ายคลิปเอง หรือดาวน์โหลดจากแหล่งต่างๆ บนอินเทอร์เน็ต เช่น https://www.pexels.com/videos

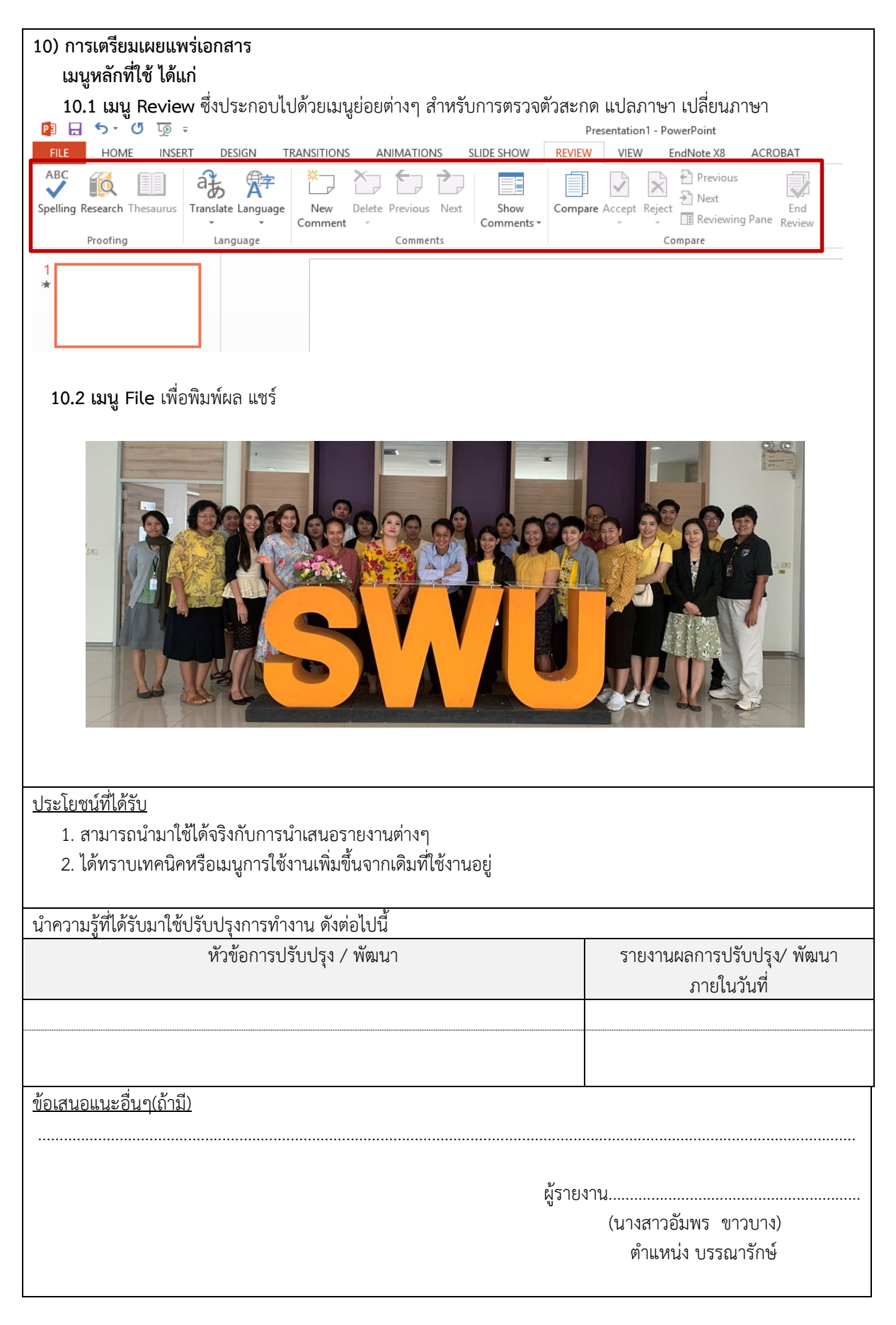

| ข้อเสนอแนะอื่นๆ(ถ้ามี)                           |
|--------------------------------------------------|
|                                                  |
|                                                  |
| ผู้รายงาน                                        |
| (นางสาวอัมพร ขาวบาง)                             |
| ตำแหน่ง บรรณารักษ์                               |
|                                                  |
| ผู้รายงาน                                        |
| (นางสาววรุณพรรณ พองพรม)                          |
| ตำแหน่ง พนักงานเข้าเล่ม                          |
| วันที่ 1 พฤษภาคม 2562                            |
| ความคิดเห็นของหัวหน้าฝ่าย                        |
| $\frac{1}{2}$                                    |
| 314607 112: m5 m1274742420114105                 |
|                                                  |
|                                                  |
| ลงชื่อ                                           |
| (นางมาสินิ ภูหมนเพียร)                           |
| ตาแหนง หวหนาผายบรหารจดการทรพยากรสารสนเทศ         |
| วนที่ 1 พฤษภาคม 2562                             |
| นางเหตุดเทษฐกุจพื้ถ.เหงอนเวง.เทยพฤพท์แนงง        |
|                                                  |
|                                                  |
|                                                  |
| ลงชื่อ                                           |
| (ผู้ส่วยศาสตราจารย์พิปิจ เหมสารร)                |
| (รูบรอยาาสตรารารอิฝ่ายพัฒนากายกาพและสิ่งแกลลัสนา |
| รักษาการแทบผู้ด้าบายการสำนักหลุสบุตกลาง          |
| กับที่ 1 พ.ศ. 2567                               |
| من من من من من من من من من من من من من م         |

หมายเหตุ : 1. จัดทำรายงานฯ หลังจากเข้าร่วมประชุม/ อบรม/สัมมนา /ศึกษาดูงาน ภายใน 7 วันทำการ เสนอหัวหน้าฝ่าย

- 2. หัวหน้าฝ่ายเสนอความเห็น ภายใน 3 วันทำการ และเสนอต่อผู้อำนวยการสำนักหอสมุดกลาง
- แจ้งผู้รายงานทราบ และจัดเก็บเข้าแฟ้มรายงานการเข้าประชุม/ อบรม/สัมมนา /ศึกษาดูงาน
- 4. หัวหน้าฝ่ายติดตามผลการปรับปรุงพัฒนา
- หัวหน้าฝ่ายรายงานผลการปรับปรุงพัฒนาให้ผู้อำนวยการสำนักหอสมุดกลางได้ทราบ